## Infusionsoft Sync For Outlook Installer Help Pages

- 1. Click Here to install Microsoft .NET Framework 4.7 from the Microsoft website.
- 2. Once .NET framework 4.7 has been installed, run the Infusionsoft Sync for Outlook Installer.
- 3. If the following error message persists (shown below), contact customer service.

| System Update Required |                                                                                                    |
|------------------------|----------------------------------------------------------------------------------------------------|
| <b>i</b>               | Unable to install or run this application. This application requires your system to be updated to Microsoft Common Language Runtime Version 4.0.30319.0. |
|                        | More information on this system update can be found<br>by visiting the site <u>here</u> .                                                                |
|                        | ОК                                                                                                    |